## Innskráning á **Workplace** í tölvu, síma og spjaldtölvu

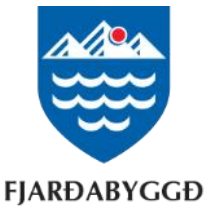

# Að skrá sig inn í tölvu

| Fjarðabyggð is on Workplace              |
|------------------------------------------|
| Join or log in using a business email.   |
| Your business email                      |
| Continue                                 |
| OR                                       |
| Log in With SSO                          |
| Unlimited tools for you and your team to |
| work together, wherever you are.         |

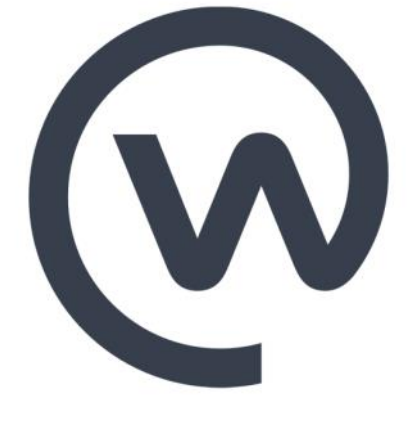

#### 1. Þú byrjar á því að fara inn á slóðina https://fjardabyggd.workplace.com/

 Þá færðu upp innskráningarsíðu inn á svæði Fjarðabyggðar. Þar setur þú inn Innskráningarpóstfangið þitt með endingunni @fjardabyggd.skolar.is eða @fjardabyggd.is, eftir því sem við á.

—Mundu að þú ert með tvö netföng, eitt til innskráningar og eitt til tölvupóstsamskipta. Innskráningarnetfangið er styttra og má finna ef opnað er Word eða Excel og smellt á nafnið uppi í hægra horninu.  Þú setur næst inn lykilorðið sem þú notar til að skrá þig inn í tölvuna.

4. Að lokum er smellt á "Sign in".

 Þá ertu spurð(ur) hvort þú viljir vista lykilorðið þannig að þú þurfir ekki að fara í gegnum innskráningu næst þegar þú ferð inn á Workplace.

## Innskráning á **Workplace** í tölvu, síma og spjaldtölvu

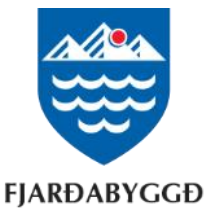

#### Að setja inn Workplace appið í síma eða spjaldtölvu

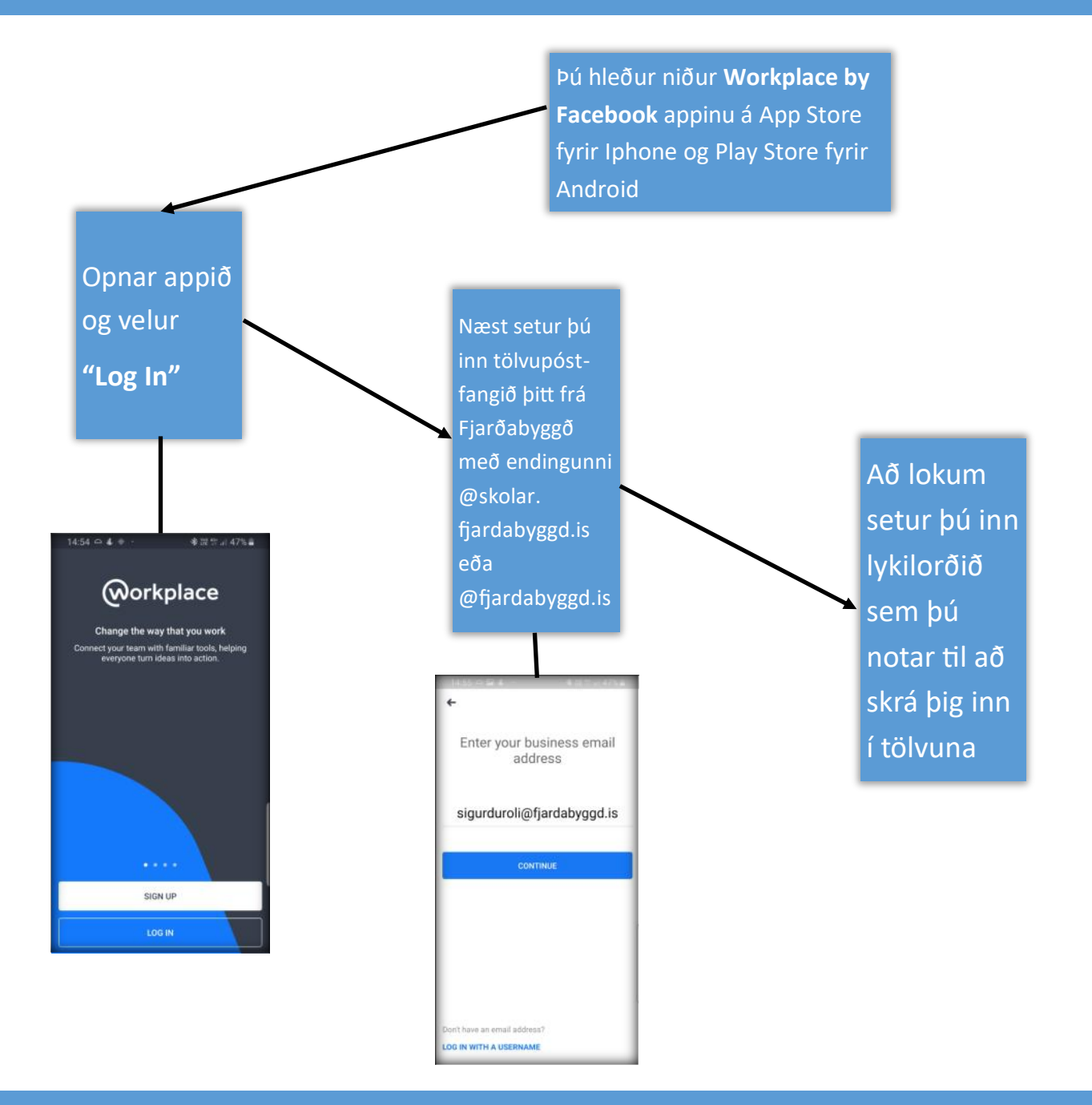

## Workplace Chat app fyrir netspjall

Einnig er til app fyrir netspjall sem heitir **Workplace Chat by Facebook** og er virkni þess eins og Facebook Messenger. Með því er hægt að eiga netspjall við vinnufélagana í síma eða á spjaldtölvu. Uppsetning þess er með sama hætti og fyrir Workplace appið.